### CARA MENJALANKAN PROGRAM

## PENERAPAN DATA MINING UNTUK PENILAIAN KINERJA KARYAWAN MENGGUNAKAN METODE NAÏVE BAYES CALSSIFICATION (STUDI KASUS : CV.SABIRIN SEJAHTERA)

Aplikasi berbasis web.

- 1. Buka web browser seperti Mozilla Firefox, Google Chrome, Microsoft Edge, dan sebagainya
- 2. Masukkan alamat Website <u>https://sskaizen799.000webhostapp.com/</u> pad addres bar
- 3. Klik tombol login untuk melakukan login

| Selamat Datang! |  |
|-----------------|--|
| Enter Username  |  |
| Password        |  |
| Login           |  |

Hak akses :

- Admin dapat mengakses keseluruhan menu Username : admin Password : admin123
- b. Pimpinan dapat mengkases menu laporan
- 4. Maka langsung dialihkan ke halaman web.

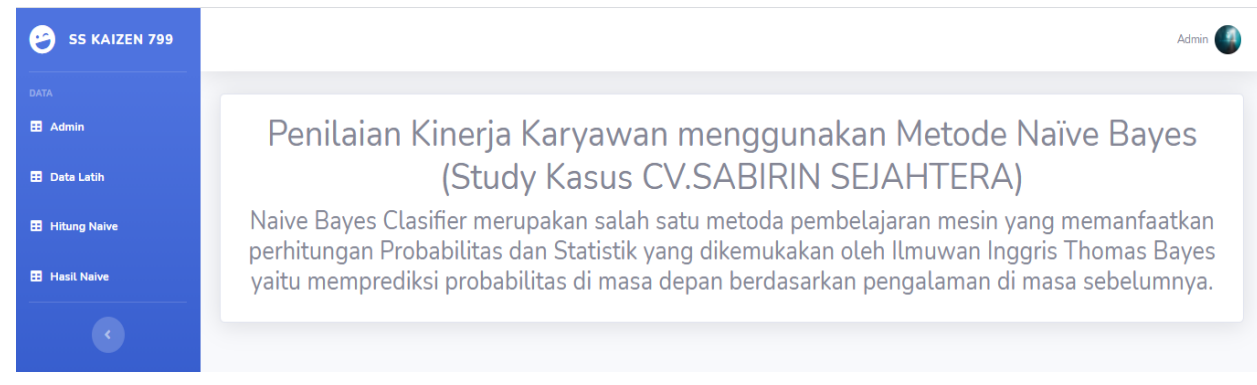

5. Pilih menu Data latih untuk menambahkan data latih

| SS KAIZEN 799  |                                                                   |
|----------------|-------------------------------------------------------------------|
| DATA           |                                                                   |
| 🖽 Admin        | Import Data Training dari Excel                                   |
| 🎛 Data Latih   | Kolom A = No.<br>Kolom B = Nama.                                  |
| 🖽 Hitung Naive | Kolom C = Pendidikan Terakhir.<br>Kolom D = Disiplin.             |
| 📰 Hasil Naive  | Kolom E = Teamwork.<br>Kolom F = Leadership.                      |
|                | Kolom H = Kejujuran.<br>Kolom I = Inisiatif.<br>Kolom J = Status. |
|                | Pilih Excel<br>Pilih File Tidak ada file yang dipilih             |

Klik tombol "Pilih File" untuk memilih file .xls dan klik tombol "Import" untuk memasukkan data .xls

6. File yang sudah di import.

| NO | Nama                | Pendidikan<br>Terakhir | Disiplin | Teamwork | Leadership | Kepatuhan | Kejujuran | Inisiatif | Status |      |         |
|----|---------------------|------------------------|----------|----------|------------|-----------|-----------|-----------|--------|------|---------|
| 1  | Muhammda<br>Khudori | SMA                    | Sedang   | Baik     | Sedang     | Baik      | Sedang    | Baik      | Sedang | Edit | Hapus   |
| 2  | Wahyu               | S1                     | Sedang   | Sedang   | Sedang     | Sedang    | Sedang    | Sedang    | Sedang | Edit | Hapus   |
| 3  | Soni                | SMP                    | Kurang   | Sedang   | Sedang     | Sedang    | Sedang    | Kurang    | Kurang | Edit | Hapus   |
| 4  | Fuad                | SMA                    | Baik     | Baik     | Baik       | Baik      | Baik      | Baik      | Baik   | Edit | Hapus   |
| 5  | Muhammda<br>Rhoma   | SMA                    | Sedang   | Sedang   | Sedang     | Sedang    | Sedang    | Sedang    | Sedang | Edit | Hapus   |
| 6  | Akbar               | SMA                    | Sedang   | Sedang   | Sedang     | Baik      | Sedang    | Sedang    | Sedang | Edit | Hapus   |
| 7  | Suryono             | SMP                    | Baik     | Baik     | Baik       | Baik      | Baik      | Baik      | Baik   | Edit | Hapus   |
| 8  | Muhammad Kholil     | S1                     | Baik     | Sedang   | Sedang     | Sedang    | Baik      | Sedang    | Sedang | Edit | Hapus   |
| 9  | Muhammad Arif       | SMA                    | Baik     | Baik     | Baik       | Sedang    | Sedang    | Sedang    | Baik   | Edit | Hapus   |
| 10 | Vandema             | SMA                    | Sedang   | Kurang   | Sedang     | Kurang    | Sedang    | Sedang    | Kurang | Edit | Hapus   |
| 11 | Saiful Hanafi       | SMP                    | Baik     | Baik     | Baik       | Sedang    | Sedang    | Baik      | Baik   | Edit | Hapus 🔨 |

7. Klik menu "Hitung Naïve Bayes" maka akan melakukan pengujian.

| Masukkan Data Uji    |
|----------------------|
| Nama<br>Nama lengkap |
| Pendidikan Terakhir  |
| SMP<br>DISIPLIN      |
|                      |

8. Lalu masukkan Nama, Pendidikan terakhir dan nilai di setiap sub parameter.

| Manddan Data III                                                                                                    |       |
|----------------------------------------------------------------------------------------------------|-------|
| mssuchari Data Oji<br>Nev                                                                                                    |       |
| Nana kangtap                                                                                                    |       |
| Penddan Trushe                                                                                                    |       |
| 509                                                                                                    | ~     |
| SSUN                                                                                                    |       |
|                                                                                                    |       |
| an tog                                                                                                    |       |
|                                                                                                    |       |
|                                                                                                    |       |
| Persistan dati - dati persentanan                                                                                                    |       |
| TEAMORE                                                                                                    |       |
|                                                                                                    |       |
|                                                                                                    |       |
| Karthaud datar balanya                                                                                                    |       |
|                                                                                                    |       |
| Application and a support                                                                                                    |       |
|                                                                                                    |       |
| Karanguu atala mitudi pentuaan sebalan balanja                                                                                                    |       |
|                                                                                                    |       |
|                                                                                                    |       |
| Consequences may backab                                                                                                    |       |
| 2247/2441                                                                                                    |       |
|                                                                                                    |       |
| Merglah 2007 yang Mike Olivergian di antisah persahahanan                                                                                                    |       |
|                                                                                                    |       |
|                                                                                                    |       |
| Mergelari tertukuk yang dikerkan oleh akaun                                                                                                    |       |
| KELERAN K                                                                                                    |       |
| Sighara date metigis and provahan                                                                                                    |       |
|                                                                                                    |       |
| Applied care employ on protected                                                                                                    |       |
| Kajapan didam menjaga wel kustorar                                                                                                    |       |
|                                                                                                    |       |
| Ajer pala atom                                                                                                    |       |
| NEX72                                                                                                    |       |
| minut spatia spatian with sharks were lagram                                                                                                    |       |
|                                                                                                    |       |
| The set of the set of the set of |       |
|                                                                                                    |       |
| District fundang pandulang pandulan                                                                                                    |       |
|                                                                                                    | Prost |
|                                                                                                    |       |

9. Setelah memasukkan nilai setelah itu Klik "Proses" pada Menu "Hitung Naïve" maka akan keluar nilai kinerja karyawan.

10. Lalu pilih menu "Hasil Naïve" makan akan keluar seluruh nilai kinerja karyawan yang telah diinputkan dari menu "Hitung Naïve"

| SS KAIZEN 799  |              |                                |         |         |        |         | Adm          |
|----------------|--------------|--------------------------------|---------|---------|--------|---------|--------------|
| DATA           | _            |                                |         |         |        |         |              |
| 🖽 Admin        | Export to Ex | xcel Export to PDF Tambah Data |         |         |        |         |              |
| 🞛 Data Latih   | NO           | Nama Karvawan                  | Nilai   |         |        | Hasil   | Aksi         |
| 🖽 Hitung Naive | 110          |                                | Baik    | Sedana  | Kurang | - Mark  |              |
|                |              |                                | Daik    | Sedang  | Kurang |         |              |
| LAPORAN        | 1            | DUTA SOEKARNO PUTRA            | 0.00117 | 0.00061 | 0      | Baik    | Hapus Detail |
| Laporan Naive  | 2            | Eko Budihanto                  | 0.00021 | 0.01388 | 0      | Sedang  | Hapus Detail |
| •              | 3            | Ragil Basuki                   | 0       | 0.00075 | 0      | Sedang  | Hapus Detail |
|                | 4            | Sholeh Romdhan                 | 0.00045 | 0.0052  | 0      | Cartana | Hanus Detail |

Klik menu "Tambah Data" untuk menambahkan data uji baru, maka akan menampilkan menu untuk "Hitung Naïve"

11. Pilin menu "Laporan Naïve" untuk melihat hasil dari kinerja karyawan

| SS KAIZEN 799   |                                            |                        |     |                     |                     |        | Admin 🕘      |
|-----------------|--------------------------------------------|------------------------|-----|---------------------|---------------------|--------|--------------|
| DATA            |                                            |                        |     |                     |                     |        |              |
| 🖽 Admin         | Export                                     | to Excel Export to PDF |     |                     |                     |        |              |
| 🖽 Data Training | ID Nama Karyawan Pendidikan Terakhir Nilai |                        |     |                     |                     |        | Hasil Status |
| Hitung Naive    | ung Naive                                  |                        |     | Baik                | Sedang              | Kurang |              |
|                 | 1                                          | DUTA SOEKARNO PUTRA    | SMA | 0.0011734644031146  | 0.00061231240031474 | 0      | Baik         |
| 🖽 Laporan Naive | 2                                          | Eko Budihanto          | SMP | 0.00020830729049372 | 0.013879081073801   | 0      | Sedang       |
|                 | 3                                          | Ragil Basuki           | SMA | 0                   | 0.00075361526192583 | 0      | Sedang       |
|                 | 4                                          | Sholeh Romdhan         | SMP | 0.00045133246273639 | 0.0052046554026753  | 0      | Sedang       |
|                 | 5                                          | Hamad Fauzan           | SMP | 0.0046035911199112  | 0.00054427768916865 | 0      | Baik         |
|                 | 6                                          | Mifbahul Muni          | SMA | 0.00054159895528367 | 0.001632833067506   | 0      | Sedang       |

| SS KAIZEN 799   |      |                     |      |
|-----------------|------|---------------------|------|
|                 |      |                     |      |
| 🖽 Admin         | Expo | Export to PDF       |      |
| 🖽 Data Training | ID   | Nama Karyawan       | Pend |
| 🖽 Hitung Naive  |      |                     |      |
| 🖽 Hasil Naive   | 1    | DUTA SOEKARNO PUTRA | SMA  |
| E Laporan Naive | 2    | Eko Budihanto       | SMP  |
|                 | 3    | Ragil Basuki        | SMA  |

Pilih menu "Laporan Naïve" kemudian Klik tombol "Export to Excel" atau "Export to PDF untuk melakukan proses pencetakan nilai dan hasil Kinerja Karyawan.

#### Hasil Excel

| 1      |    | Hasil Perhitungan Naive Bayes Classifiecation |                          |          |          |               |             |           |           |             |             |             |              |
|--------|----|-----------------------------------------------|--------------------------|----------|----------|---------------|-------------|-----------|-----------|-------------|-------------|-------------|--------------|
| 2      |    |                                               |                          |          |          |               |             |           |           |             |             |             |              |
| 3      |    | N                                             | Den di dilene Terrelakie | Distalla | Toronal  | I and and the | Kanadadhara | K-1.1     |           |             | Nilai       |             | un ll chatan |
| 4      | U  | Nama                                          | Pendidikan Terakhir      | Disiplin | Teamwork | Leadership    | Kepatunan   | Kejujuran | inisiatir | Baik        | Sedang      | Kurang      | Hasii Status |
| 5      | 1  | DUTA SOEKARNO PUTRA                           | SMA                      | >= 80    | 50 - 79  | 50 - 79       | >= 80       | >= 80     | 50 - 79   | 0.001173464 | 0.000612312 | 0           | Baik         |
| 6      | 2  | Eko Budihanto                                 | SMP                      | 50 - 79  | 50 - 79  | 50 - 79       | 50 - 79     | >= 80     | 50 - 79   | 0.000208307 | 0.013879081 | 0           | Sedang       |
| 7      | 3  | Ragil Basuki                                  | SMA                      | >= 80    | 50 - 79  | <= 49         | 50 - 79     | >= 80     | 50 - 79   | 0           | 0.000753615 | 0           | Sedang       |
| 8      | 4  | Sholeh Romdhan                                | SMP                      | 50 - 79  | 50 - 79  | 50 - 79       | >= 80       | >= 80     | 50 - 79   | 0.000451332 | 0.005204655 | 0           | Sedang       |
| 9      | 5  | Hamad Fauzan                                  | SMP                      | >= 80    | >= 80    | 50 - 79       | 50 - 79     | >= 80     | 50 - 79   | 0.004603591 | 0.000544278 | 0           | Baik         |
| 10     | 6  | Mifbahul Muni                                 | SMA                      | >= 80    | 50 - 79  | 50 - 79       | 50 - 79     | >= 80     | 50 - 79   | 0.000541599 | 0.001632833 | 0           | Sedang       |
| 11     | 7  | Septian Tri Anggoro                           | SMP                      | 50 - 79  | >= 80    | 50 - 79       | >= 80       | >= 80     | 50 - 79   | 0.003836326 | 0.001734885 | 0           | Baik         |
| 12     | 8  | M. Ahdiat Satya                               | SMA                      | 50 - 79  | 50 - 79  | 50 - 79       | 50 - 79     | 50 - 79   | 50 - 79   | 7.44E-05    | 0.020818622 | 0.001521473 | Sedang       |
| 13     | 9  | Muhammad Riski                                | SMP                      | 50 - 79  | 50 - 79  | 50 - 79       | 50 - 79     | >= 80     | 50 - 79   | 0.000208307 | 0.013879081 | 0           | Sedang       |
| 14     | 10 | Muhammad Khudori                              | SMP                      | 50 - 79  | 50 - 79  | 50 - 79       | <= 49       | <= 49     | 50 - 79   | 0           | 0.000325291 | 0.000998467 | Kurang       |
| 15     | 11 | Vhandema Prasteya                             | SMA                      | 50 - 79  | 50 - 79  | 50 - 79       | 50 - 79     | 50 - 79   | 50 - 79   | 7.44E-05    | 0.020818622 | 0.001521473 | Sedang       |
| 16     | 12 | Muhammad Akbar                                | SMP                      | 50 - 79  | >= 80    | >= 80         | 50 - 79     | >= 80     | 50 - 79   | 0.004957714 | 0.001423495 | 0           | Baik         |
| 17     | 13 | Wahyu Djatmiko                                | S1                       | >= 80    | 50 - 79  | 50 - 79       | >= 80       | >= 80     | 50 - 79   | 0.001173464 | 0.000612312 | 0           | Baik         |
| 18     | 14 | Arif Kurniawan                                | SMA                      | 50 - 79  | 50 - 79  | 50 - 79       | >= 80       | >= 80     | 50 - 79   | 0.000451332 | 0.005204655 | 0           | Sedang       |
| 19     | 15 | Muhammad Rufi                                 | SMA                      | 50 - 79  | 50 - 79  | <= 49         | <= 49       | 50 - 79   | <= 49     | 0           | 0.000450403 | 0.001117817 | Kurang       |
| 20     | 16 | Muhammad Romadhon                             | SMA                      | 50 - 79  | <= 49    | <= 49         | 50 - 79     | 50 - 79   | 50 - 79   | 0           | 0.001921719 | 0.00130412  | Sedang       |
| 21     | 17 | Suryono                                       | SMP                      | 50 - 79  | 50 - 79  | 50 - 79       | 50 - 79     | 50 - 79   | 50 - 79   | 7.44E-05    | 0.020818622 | 0.001521473 | Sedang       |
| 22     | 18 | Heriyanto                                     | SMA                      | 50 - 79  | 50 - 79  | 50 - 79       | >= 80       | >= 80     | 50 - 79   | 0.000451332 | 0.005204655 | 0           | Sedang       |
| 23     | 19 | Muhammad Munir                                | SMA                      | 50 - 79  | 50 - 79  | 50 - 79       | <= 49       | 50 - 79   | 50 - 79   | 0           | 0.001301164 | 0.001141105 | Sedang       |
| 14 - 4 | •  | Hasil Perhitungan                             | Naive (5) / 💱 /          |          |          |               |             |           |           |             | Γ           | 4           |              |

## Hasil PDF

| ≡ | export-pdf.php |                                                                                                    |                                          | 1 / 2   -           | 93% -    | +   🖸    | \$)        |           |           |           |              |   | Ŧ | ē | :   |
|---|----------------|----------------------------------------------------------------------------------------------------|------------------------------------------|---------------------|----------|----------|------------|-----------|-----------|-----------|--------------|---|---|---|-----|
|   |                | Penilaian Kinorja Karyawan menggunakan Metode Naive Bayes<br>Telpon : 08******<br>AURI II TE<br>Code by : Zaqie Alfatah |                                          |                     |          |          |            |           |           |           |              |   |   |   |     |
|   | 1              |                                                                                                    | Laporan Hasil Penilaian Kinerja Karyawan |                     |          |          |            |           |           |           |              |   |   |   |     |
|   |                | SS KAIZEN 799                                                                                                    |                                          |                     |          |          |            |           |           |           |              |   |   |   |     |
|   |                | Di cetak pada : Wed-10/02/2021                                                                                          |                                          |                     |          |          |            |           |           |           |              |   |   |   |     |
|   |                | NO                                                                                                    | Nama                                     | Pendidikan Terakhir | Disiplin | Teamwork | Leadership | Kepatuhan | Kejujuran | Inisiatif | Hasil Status |   |   |   |     |
|   |                | 1                                                                                                    | DUTA SOEKARNO PUTRA                      | SMA                 | >= 80    | 50 - 79  | 50 - 79    | >= 80     | >= 80     | 50 - 79   | Baik         |   |   |   | - 1 |
|   |                | 2                                                                                                    | Eko Budihanto                            | SMP                 | 50 - 79  | 50 - 79  | 50 - 79    | 50 - 79   | >= 80     | 50 - 79   | Sedang       |   |   |   | - 1 |
|   |                | 3                                                                                                    | Ragil Basuki                             | SMA                 | >= 80    | 50 - 79  | <= 49      | 50 - 79   | >= 80     | 50 - 79   | Sedang       |   |   |   | - 1 |
|   |                | 4                                                                                                    | Sholeh Romdhan                           | SMP                 | 50 - 79  | 50 - 79  | 50 - 79    | >= 80     | >= 80     | 50 - 79   | Sedang       |   |   |   | - 1 |
|   |                | 5                                                                                                    | Hamad Fauzan                             | SMP                 | >= 80    | >= 80    | 50 - 79    | 50 - 79   | >= 80     | 50 - 79   | Baik         |   |   |   | - 1 |
|   |                | 6                                                                                                    | Mifbahul Muni                            | SMA                 | >= 80    | 50 - 79  | 50 - 79    | 50 - 79   | >= 80     | 50 - 79   | Sedang       |   |   |   | - 1 |
|   |                | 7                                                                                                    | Septian Tri Anggoro                      | SMP                 | 50 - 79  | >= 80    | 50 - 79    | >= 80     | >= 80     | 50 - 79   | Baik         |   |   |   | - 1 |
|   |                | 8                                                                                                    | M. Ahdiat Satya                          | SMA                 | 50 - 79  | 50 - 79  | 50 - 79    | 50 - 79   | 50 - 79   | 50 - 79   | Sedang       |   |   |   | - 1 |
|   |                | 9                                                                                                    | Muhammad Riski                           | SMP                 | 50 - 79  | 50 - 79  | 50 - 79    | 50 - 79   | >= 80     | 50 - 79   | Sedang       |   |   |   | - 1 |
|   |                | 10                                                                                                    | Muhammad Khudori                         | SMP                 | 50 - 79  | 50 - 79  | 50 - 79    | <= 49     | <= 49     | 50 - 79   | Kurang       |   |   |   | - 1 |
|   |                |                                                                                                    |                                          |                     |          |          |            |           |           |           |              | 1 |   |   |     |

# 12. Lalu kilik "Log Out" untuk keluar dari sistem

| 😌 SS KAIZEN 799 |                               | Admin 🚺  |
|-----------------|-------------------------------|----------|
| DATA  Admin     | Export to Excel Export to PDF | ( Logout |

Klik Logout untuk keluar dari sistem